### BAB V

### IMPLEMENTASI DAN PENGUJIAN SISTEM

### 5.1 HASIL IMPLEMENTASI

Implementasi program merupakan hasil dari rancangan yang sebelumnya dibuat atau proses menterjemahkan rancangan menjadi hasil tampilan yang dapat difungsikan menggunakan bahasa pemrograman PHP dan DBMS MySQL. Adapun implementasi program untuk sistem informasi penerimaan dan pendistribusian pada CV. Anugrah Sinar Laut Abadi Kota Jambi yang dapat dijabarkan, yaitu:

### 5.1.1 Implementasi Tampilan Input

Pada sistem ini terdapat beberapa input yang akan dihasilkan sesuai dengan rancangan yang telah dilakukan. Tampilam implementasi berikut ini merupakan tampilan untuk empat aktor yaitu admin dapat melakukan pengolahan data pelanggan, data supplier, data sales, data ikan, data transaksi masuk, data transaksi keluar, data retur pembelian, data retur penjualan dan data pembayaran. pimpinan dapat mengelola data pengguna sistem serta mencetak laporan. Bagian marketing dapat mengelola data pre-order. Bagian gudang dapat mengelola data kartu stok dan data stok ikan.

### *1.* Tampilan *Form Login*

Tampilan *form input login* digunakan pada saat pertama kali *user* menjalankan aplikasi, maka yang pertama kali akan tampil adalah halaman

menu *login*. Pertama-tama *user* harus memasukan *username* dan *password* terlebih dahulu. Implementasi pada gambar ini merupakan hasil rancangan pada gambar sebelumnya yaitu pada gambar 4.58. Adapun tampilan halaman menu *login* dapat dilihat pada 5.1.

| Login            |       |
|------------------|-------|
| Username         |       |
| Password         |       |
| Forgot Password? | Login |

Gambar 5. 1 Tampilan Form Login

2. Tampilan Menu Pelanggan

Tampilan menu pelanggan merupakan hasil dari rencana atau kerangka dasar yang telah penulis desain sebelumnya pada tahap ini menu telah diberi bahasa perograman sehingga dapat berfungsi, dengan tujuan agar rencana desain awal sesuai dengan program yang telah dibuat.

a. Tampilan Input Form Menu Pelanggan

Tampilan input form pelanggan digunakan menu untuk mengintegrasikan semua fungsi-fungsi yang dibutuhkan untuk melakukan pengolahan menampilkan atau data pelanggan. Implementasi pada gambar ini merupakan hasil rancangan pada gambar sebelumnya yaitu pada gambar 4.59. Berikut merupakan tampilan menu pelanggan dapt dilihat pada gambar 5.2.

| CV ASLA                | Outes     | Pellingşarı         |                                                                     |               |                             | 0.0   |
|------------------------|-----------|---------------------|---------------------------------------------------------------------|---------------|-----------------------------|-------|
| g. marines             | laste     | inggin              |                                                                     |               |                             |       |
| elosatty<br>a. maysain |           |                     |                                                                     |               | Terret (                    |       |
| 1                      | NO.*      | Name<br>Pelanggan   | Nama Alamat                                                         | No Talepon/WA | Akal                        |       |
| 5 =0.0000 (            | 1         | Warning Tagor       | Geologiteratus II. S. & Latend Inscience HT Nov 22 Inkarta<br>19630 | (             | in in                       |       |
| A manual               | Objection | Tao. 1 of Exception |                                                                     |               | REAGE [1] In                | 1     |
| angan da               | 12        |                     |                                                                     |               |                             | +5    |
| B. maintenant.         |           |                     |                                                                     |               |                             |       |
| 10.100                 |           |                     |                                                                     |               | The course of the course of | 10110 |
|                        |           |                     |                                                                     |               |                             |       |
| 20 ·····               |           |                     |                                                                     |               |                             |       |

Gambar 5. 2 Tampilan Input Form Menu Pelanggan

b. Tampilan Input Form Tambah Pelanggan

Tampilan input form tambah pelanggan digunakan untuk menambah data-data yang dibutuhkan untuk melakukan pengolahan atau menampilkan data pelanggan. Implementasi pada gambar ini merupakan hasil rancangan pada gambar sebelumnya yaitu pada gambar 4.60. Berikut merupakan tampilan tambah pelanggan yang dapat dilihat pada gambar 5.3.

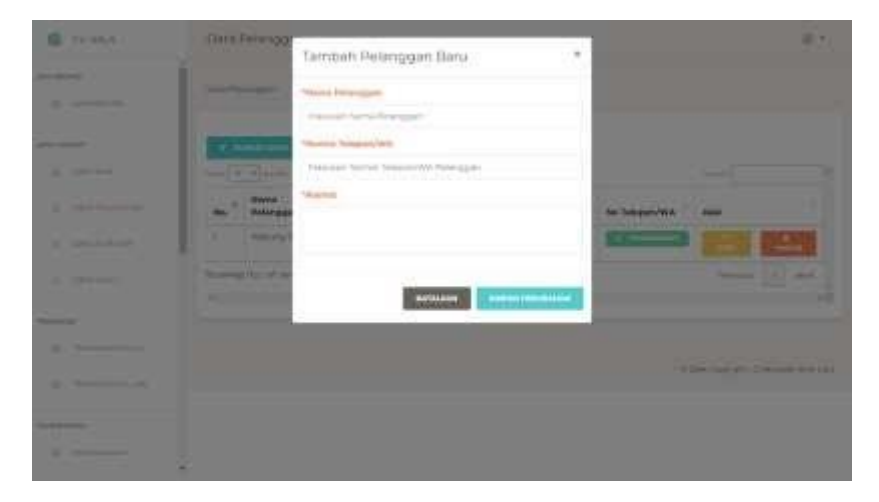

Gambar 5. 3 Tampilan Input Form Tambah Pelanggan

3. Tampilan Menu Supplier

Tampilan menu supplier merupakan hasil dari rencana atau kerangka kerja yang telah penulis desain sebelumnya pada tahap ini menu telah di beri bahasa pemrograman sehingga dapat berfungsi, dengan tujuan agar rencana desain awal sesuai dengan program yang telah dibuat.

a. Tampilan Input Form Menu Supplier

Tampilan *input form* menu supplier digunakan untuk mengintegrasikan semua fungsi-fungsi yang dibutuhkan untuk melakukan pengolahan atau menampilkan data supplier. Implementasi pada gambar ini merupakan hasil rancangan pada gambar sebelumnya yaitu pada gambar 4.61. Untuk lebih jelas dapat dilihat pada gambar 5.4.

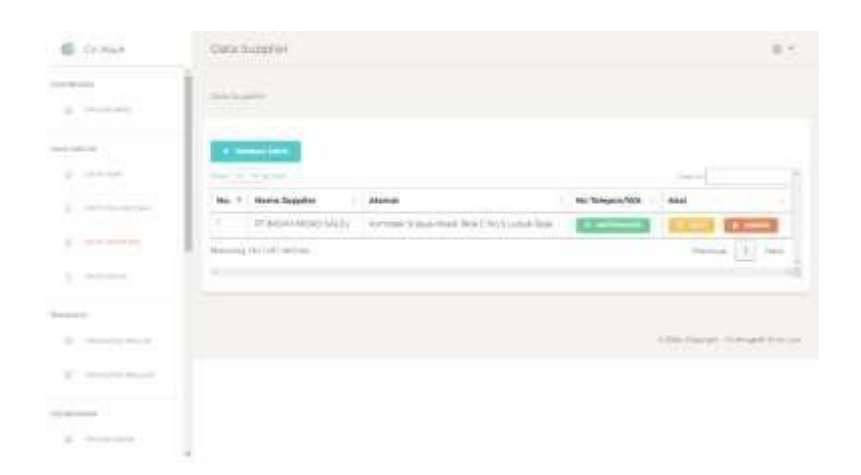

Gambar 5. 4 Tampilan Input Form Menu Supplier

b. Tampilan Input Form Tambah Supplier

Tampilan *input form* tambah supplier digunakan untuk menambah data supplier untuk melakukan pengolahan atau menampilkan data supplier. Implementasi pada gambar ini merupakan hasil rancangan pada gambar sebelumnya yaitu pada gambar 4.62. Untuk lebih jelas dapat dilihat pada gambar 5.5.

| COLANA       | Data Scippiler        |                                                               | 1              |                     | 007          |
|--------------|-----------------------|---------------------------------------------------------------|----------------|---------------------|--------------|
| 100000 (     | Statiogram.           | Tambah Supplier Baru * "tteres Supplie Matuker turne Supplier |                |                     |              |
| and a second |                       | "Normal Talages,"WA<br>Magazian Normal Ialogon/WA Supplier    |                |                     |              |
|              | No. * Nama Sa         | "Marroll                                                      | Ho Telepors/WA | ANI                 | -            |
|              | Second The Lot of Law |                                                               |                | Pennie              | -            |
| Temper       |                       | satelion demonstrate                                          |                |                     |              |
|              |                       |                                                               |                | t sen partale deren | 95.898 (MIC) |
|              |                       |                                                               |                |                     |              |
| No. of Lot.  |                       |                                                               |                |                     |              |
| 5. CO.       |                       |                                                               |                |                     |              |

Gambar 5. 5 Tampilan Input Form Tambah Supplier

4. Tampilan Menu Sales

Tampilan menu sales merupakan hasil dari rencana atau kerangka dasar yang telah penulis desain sebelumnya pada tahap ini menu telah diberi bahasa perograman sehingga dapat berfungsi, dengan tujuan agar rencana desain awal sesuai dengan program yang telah dibuat.

a. Tampilan Input Form Menu Sales

Tampilan *input form* menu sales digunakan untuk mengintegrasikan semua fungsi-fungsi yang dibutuhkan untuk melakukan pengolahan atau menampilkan data sales. Implementasi pada gambar ini merupakan hasil rancangan pada gambar sebelumnya yaitu pada gambar 4.63. Berikut merupakan tampilan menu data sales yang dapat dilihat pada gambar 5.6.

| CV ASLA                | Data Sales              |                   |      | © *                                     |
|------------------------|-------------------------|-------------------|------|-----------------------------------------|
| A Instant              | Des Gen                 |                   |      |                                         |
| anisaanin<br>gi Deskaa | TANNAH GATA             |                   |      |                                         |
| 2 promocov             | No. 1 Narria Sales   Al | amat i No Telepon | Aksi |                                         |
|                        | 1.50(01)                |                   |      | HAPSE .                                 |
| C. Dramman             | Showing Halt of Lances  |                   |      | Presidente 11 Hand                      |
| A - Long Light         | ж.                      |                   |      | 40 ×0                                   |
| Therefore              |                         |                   |      |                                         |
| 20 10000000000         |                         |                   |      | (00). Daging in 100 Minutes (1000 (40)) |
| 21 - Terretory (0.144) |                         |                   |      |                                         |
| mplinakouulus l        |                         |                   |      |                                         |
| a second               |                         |                   |      |                                         |

Gambar 5. 6 Tampilan Input Form Menu Sales

b. Tampilan Input Form Tambah Sales

Tampilan *input form* tambah sales digunakan untuk menambah datadata yang dibutuhkan untuk melakukan pengolahan atau menampilkan data sales. Implementasi pada gambar ini merupakan hasil rancangan pada gambar sebelumnya yaitu pada gambar 4.64. Berikut merupakan tampilan tambah data sales yang dapat dilihar pada gambar 5.7

| 6 DAMA                                                                                                    | Data Salas |                           |                           |
|----------------------------------------------------------------------------------------------------|------------|---------------------------|---------------------------|
|                                                                                                    |            | Tambéh Sales Baru         |                           |
|                                                                                                    |            | - Manual Add              |                           |
|                                                                                                    |            | Traular Conferen          |                           |
|                                                                                                    | Texas and  | Trust                     |                           |
| of Design                                                                                                    | -          | Mandan (Inst              |                           |
|                                                                                                    | (m         | "Instal Longhon-          | Anne                      |
| 1.000                                                                                                    |            | Marchael Company and Area | ACCESS DOCUMENTS          |
| 1                                                                                                    |            | Westman Transmission      | Parameter ( 1 ) ( mar ) ( |
| a local                                                                                                    |            | The day burns ways and    |                           |
|                                                                                                    |            | Name and                  |                           |
| Total State of Concession, Name                                                                                                    |            |                           |                           |
| A construction of                                                                                                    |            |                           | The large the state       |
| A Design of the local division of the local division of the local  |            | Terment                   |                           |
|                                                                                                    |            |                           |                           |
| and the second second s |            |                           |                           |
| 1                                                                                                    |            |                           |                           |

Gambar 5. 7 Tampilan Input Form Tambah Sales

5. Tampilan Menu Jenis Ikan

Tampilan menu jenis ikan merupakan hasil dari rencana atau kerangka kerja yang telah penulis desain sebelumnya pada tahap ini menu telah di beri bahasa pemrograman sehingga dapat berfungsi, dengan tujuan agar rencana desain awal sesuai dengan program yang telah dibuat.

a. Tampilan Input Form Menu Jenis Ikan

Tampilan input form menu jenis ikan digunakan untuk mengintegrasikan semua fungsi-fungsi yang dibutuhkan untuk melakukan pengolahan atau menampilkan data jenis ikan. Implementasi pada gambar ini merupakan hasil rancangan pada gambar sebelumnya yaitu pada gambar 4.65. Berikut merupakan tampilan data jenis ikan yang dapat dilihat pada gambar 5.8.

| Ø CV ASLA                                   | Data No     | <b>9</b> /2      |                 |                                                                                                    |
|---------------------------------------------|-------------|------------------|-----------------|----------------------------------------------------------------------------------------------------|
| g linters.                                  | 2 mile base |                  |                 |                                                                                                    |
| addense                                     |             |                  |                 |                                                                                                    |
|                                             | **          | * Serie Batt     | And             |                                                                                                    |
| 1                                           | 1           | GP SK            |                 |                                                                                                    |
| <ol> <li>Second Science Sciences</li> </ol> | 1           | inter .          | COLUMN DISCOUNT |                                                                                                    |
| a mine                                      | sumista     | 2 of 2-ards inc. |                 | Series 1 met                                                                                                    |
| (inclusion)                                 |             |                  |                 |                                                                                                    |
| A Constraint                                |             |                  |                 |                                                                                                    |
|                                             |             |                  |                 | 0.0106, 0.000, 0.016, 0.016, 0.016, 0.017, 0.016, 0.017, 0.017, 0.016, 0.017, 0.017, |
|                                             |             |                  |                 |                                                                                                    |
|                                             |             |                  |                 |                                                                                                    |

### Gambar 5. 8 Tampilan Input Form Menu Ikan

b. Tampilan Input Form Tambah Jenis Ikan

Tampilan *input form* tambah jenis ikan digunakan untuk menambah data jenis ikan untuk melakukan pengolahan atau menampilkan data

jenis ikan. Implementasi ini dibuat berdasarkan gambar yang sudah di rancang sebelumnya, yaitu gambar 4.66. Untuk lebih jelas dapat dilihat pada gambar 5.9.

| G OVALLA                                                                                                    | ElioCal (Millor             | Second and the second                                | 0.00                               |
|----------------------------------------------------------------------------------------------------|-----------------------------|------------------------------------------------------|------------------------------------|
| 1. interes                                                                                                    | 50066C                      | Tambah Jenis Ikan<br>*Jenis Nan<br>Maskah Jenis Isan |                                    |
| and second and second and se |                             | BATALKAN                                             |                                    |
| 1 1                                                                                                    | 5<br>Showing Flue 2 of 2 of | arse<br>Geo                                          | Annual (X) Ann                     |
|                                                                                                    |                             |                                                      |                                    |
| A Constant (Sector)                                                                                                    |                             |                                                      | ( 100 ( instal) ( O'huset for (re- |
| A. 1994                                                                                                    |                             |                                                      |                                    |

Gambar 5. 9 Tampilan Input Form Tambah Jenis Ikan

6. Tampilan Menu Transaksi Masuk

Tampilan menu transaksi masuk merupakan hasil dari rencana atau kerangka kerja yang telah penulis desain sebelumnya pada tahap ini menu telah di beri bahasa pemrograman sehingga dapat berfungsi, dengan tujuan agar rencana desain awal sesuai dengan program yang telah dibuat.

a. Tampilan Input Form Detail Transaksi Masuk

Tampilan *input form* detail transaksi masuk digunakan untuk mengintegrasikan semua fungsi-fungsi yang dibutuhkan untuk melakukan pengolahan atau menampilkan detail transaksi masuk. Implementasi pada gambar ini merupakan hasil rancangan pada gambar sebelumnya yaitu pada gambar 4.68. Berikut merupakan tampilan detail transaksi yang dapat dilihat pada gambar 5.10.

| Image: Stringer Stringer String                 | CV ASLA         | Partner Hand y David                               | Senda Park                                          |                                                   |                                     |
|----------------------------------------------------------------------------------------------------|-----------------|----------------------------------------------------|-----------------------------------------------------|---------------------------------------------------|-------------------------------------|
| Image: Strategy of States     PT.INDAH MORO SALJU     No. Faktor     1 3004004-001       Image: Strategy of States     No. States     No. States     No. States       Image: Strategy of States     No. States     No. States     No. States       I                                                                                                    |                 |                                                    |                                                     |                                                   | Internal Nersala                    |
| No.         NAME ITEM         BARYARINA         MARGA         XUHLAH           NO.         NAME ITEM         BARYARINA         NARGA         XUHLAH           N.         CHIM         BARYARINA         NARGA         XUHLAH           N.         CHIM         BARYARINA         NARGA         XUHLAH           N.         CHIM         BARYARINA         NARGA         XUHLAH           N.         TUTAL QTV         ARRON HE         NUTLAN HE         XUHLAH           CAXATAN         PROMACOMINAN HE REA NUTLATING         TOTAL         X Rp.104,000,000                                                                                                    | 1. on the later | PT.INDAH M<br>Naregark Wijaya Alad<br>082770046433 | MORO SALJU                                          | No. Faktor<br>Tanggal Transakal<br>Bukti Invoisie | 1 20040004-001<br>1 04 Januari 2024 |
| TOTAL OF MALE AND ALL AND ALL |                 | HQ. HAMA ITE                                       | er// BAROSONIA                                      | нарба                                             | SUMLAN                              |
| TUTAL OTV I 8.000 KG<br>CATATAN : PEMIAWARAN KE BCA BURATNO TOtal : Rp.104,000,000                                                                                                    | -               | () (SER.)                                          | 6,000 ×2                                            | n <sub>1</sub> ,((000)                            |                                     |
|                                                                                                    |                 | TETAL QTV 1                                        | 8.000 HC<br>PENEWOURAN NE BCA TURATHO<br>6076-18861 | Total :                                           | Rp.104,000,000                      |

Gambar 5. 10 Tampilan *Input Form* Detail Transaksi Masuk

b. Tampilan Input Form Tambah Transaksi Masuk

Tampilan *input form* tambah transaksi masuk digunakan untuk menambah data-data yang dibutuhkan untuk melakukan pengolahan atau menampilkan data transaksi masuk. Implementasi pada gambar ini merupakan hasil rancangan pada gambar sebelumnya yaitu pada gambar 4.69. Berikut merupakan tampilan tambah transaksi masuk dapat dilihat pada gambar 5.11.

| and a second second second second second second second second second second second second second second second | Tambah Transaksi |                          |         |                                          |            | ×               |  |
|----------------------------------------------------------------------------------------------------|------------------|--------------------------|---------|------------------------------------------|------------|-----------------|--|
|                                                                                                    | The same         |                          |         | And the second second                    |            |                 |  |
|                                                                                                    | And Residences   |                          | •       | Planet house<br>Desiring a ring a ( list |            |                 |  |
|                                                                                                    | A state of       |                          |         | dere-Dreet                               |            |                 |  |
|                                                                                                    | Indexts (Tippe   | (antroastern             | - 24    | 6.00 ( )                                 | 100744     | 1.440<br>(1.11) |  |
|                                                                                                    |                  | -                        | -       | -                                        | -          |                 |  |
|                                                                                                    |                  | Tetal ()<br>Setal Tagina | • 1   1 | 8,000 KL<br>(p.1,000,000,000             |            |                 |  |
|                                                                                                    |                  |                          |         |                                          | Canada and | -               |  |

Gambar 5. 11 Tampilan Input Form Tambah Transaksi Masuk

7. Tampilan Menu Transaksi Keluar

Tampilan menu transaksi keluar merupakan hasil dari rencana atau kerangka kerja yang telah penulis desain sebelumnya pada tahap ini menu telah di beri bahasa pemrograman sehingga dapat berfungsi, dengan tujuan agar rencana desain awal sesuai dengan program yang telah dibuat.

a. Tampilan Input Form Detail Transaksi Keluar

Tampilan *input form* detail transaksi keluar digunakan untuk mengintegrasikan semua fungsi-fungsi yang dibutuhkan untuk melakukan pengolahan atau menampilkan detail transaksi keluar. Implementasi pada gambar ini merupakan hasil rancangan pada gambar sebelumnya yaitu pada gambar 4.70. Berikut merupakan tampilan detail transaksi keluar yang dapat dilihat pada gambar 5.12.

| Date for                                                                                                    | uni franzian                                                                                                    |                                   |                    |        |                 |
|----------------------------------------------------------------------------------------------------|----------------------------------------------------------------------------------------------------|-----------------------------------|--------------------|--------|-----------------|
| ·                                                                                                    |                                                                                                    |                                   |                    |        |                 |
| and the second second s | and the second                                                                                                    |                                   | B. Silver          |        | i Bachin der    |
| Sec. 10                                                                                                    | and a presentation                                                                                                    |                                   | Tanana ( francisco |        | in larger 2011  |
| - Owned                                                                                                    | 1. Destroy Women & B.                                                                                                    | Light frame of the 2 (starts 1999 | River.             |        | 1.000           |
| 10000                                                                                                    |                                                                                                    |                                   | No. Incol          |        |                 |
|                                                                                                    | annesse.                                                                                                    | -                                 | -                  |        |                 |
| 1.0                                                                                                    | 2 mil                                                                                                    | 11.2                              | Na.(0000           |        |                 |
| -                                                                                                    | 120023                                                                                                    |                                   | 02-110-02          | 13 13  | 22              |
| Hits de                                                                                                    | and a second second sec |                                   |                    |        | Same and        |
| Tatewa                                                                                                    | 80767000                                                                                                    |                                   | Total              | - 1 Rg | 104,000,000     |
|                                                                                                    |                                                                                                    |                                   |                    |        |                 |
|                                                                                                    |                                                                                                    |                                   |                    |        |                 |
|                                                                                                    |                                                                                                    |                                   |                    |        | 1.000-0.000-000 |

Gambar 5. 12 Tampilan Input Form Detail Transaksi Keluar

b. Tampilan Input Form Tambah Transaksi Keluar

Tampilan *input form* tambah transaksi keluar digunakan untuk menambah data-data yang dibutuhkan untuk melakukan pengolahan atau menampilkan data transaksi keluar. Implementasi pada gambar ini merupakan hasil rancangan pada gambar sebelumnya yaitu pada gambar 4.71. Berikut merupakan tampilan tambah transaksi keluar yang dapat dilihat pada gambar 5.13.

| And in case of the local diversion of the local diversion of the loc |                  |      |                                                                                                    |                                                                                                    | _                                                                                                    |                                                                                                    |
|----------------------------------------------------------------------------------------------------|------------------|------|----------------------------------------------------------------------------------------------------|----------------------------------------------------------------------------------------------------|----------------------------------------------------------------------------------------------------|----------------------------------------------------------------------------------------------------|
| Tembah Teknsakai                                                                                                    |                  |      |                                                                                                    |                                                                                                    | 12                                                                                                    |                                                                                                    |
| - And And And And And And And And And And                                                                                                    |                  |      | Tanagai Neressan                                                                                                    |                                                                                                    |                                                                                                    |                                                                                                    |
| Canada Anton Anton                                                                                                    |                  |      | - And - And |                                                                                                    |                                                                                                    |                                                                                                    |
| The second second second second second second second second second second second second second second second se                                                                                                    |                  |      |                                                                                                    |                                                                                                    | 1.0                                                                                                    |                                                                                                    |
| - Hit shirt have also                                                                                                    |                  |      | Veningen Alexandra                                                                                                    |                                                                                                    |                                                                                                    |                                                                                                    |
| B STATE OF B TRANSPORT                                                                                                    |                  |      | warmen.                                                                                                    |                                                                                                    |                                                                                                    |                                                                                                    |
| Dealer                                                                                                    |                  |      | And sold in the local division of the local division of the local |                                                                                                    |                                                                                                    | Concession in the local division of the local division of the loca |
|                                                                                                    |                  |      | Waterspore (the gas / follows                                                                                                    | PT                                                                                                    |                                                                                                    | and the local division of                                                                                                    |
|                                                                                                    |                  |      | Concerner and a second                                                                                                    |                                                                                                    |                                                                                                    |                                                                                                    |
| maketa (700m                                                                                                    | Baroomi          | 3.04 | A14                                                                                                    | TUTHA                                                                                                    | -                                                                                                    |                                                                                                    |
| 107 Juni 200                                                                                                    |                  |      |                                                                                                    |                                                                                                    |                                                                                                    |                                                                                                    |
|                                                                                                    |                  | -    |                                                                                                    | -                                                                                                    |                                                                                                    |                                                                                                    |
|                                                                                                    |                  |      |                                                                                                    |                                                                                                    | _                                                                                                    |                                                                                                    |
|                                                                                                    |                  |      |                                                                                                    |                                                                                                    |                                                                                                    |                                                                                                    |
|                                                                                                    | Lanal give 1     |      | 1,000 85                                                                                                    |                                                                                                    |                                                                                                    |                                                                                                    |
|                                                                                                    | fitted taginan i |      | 1.1.mm.hmd.amt                                                                                                    |                                                                                                    |                                                                                                    |                                                                                                    |
|                                                                                                    |                  |      |                                                                                                    |                                                                                                    |                                                                                                    |                                                                                                    |
|                                                                                                    |                  |      |                                                                                                    | 11                                                                                                    | 1 million (1997)                                                                                                |                                                                                                    |
|                                                                                                    |                  |      |                                                                                                    | the second second second second second second second second second second second second second second second se | the second second second second second second second second second second second second second second second se |                                                                                                    |

Gambar 5. 13 Tampilan Input Form Tambah Transaksi Keluar

8. Tampilan Menu Retur Pembelian

Tampilan menu retur pembelian merupakan hasil dari rencana atau kerangka kerja yang telah penulis desain sebelumnya pada tahap ini menu telah di beri bahasa pemrograman sehingga dapat berfungsi, dengan tujuan agar rencana desain awal sesuai dengan program yang telah dibuat.

a. Tampilan Input Form Detail Retur Pembelian

Tampilan *input form* detail retur pembelian digunakan untuk mengintegrasikan semua fungsi-fungsi yang dibutuhkan untuk melakukan pengolahan atau menampilkan detail retur pembelian. Implementasi pada gambar ini merupakan hasil rancangan pada gambar sebelumnya yaitu gambar 4.72. Berikut merupakan tampilan detail retur pembelian yang dapat dilihat pada gambar 5.14.

| @ 01.46.0 | Data linux Verdarian Satuka |                    |                                   | 8.                |
|-----------|-----------------------------|--------------------|-----------------------------------|-------------------|
|           |                             |                    |                                   |                   |
| 1         | Marchager - Process         | ann contain<br>ann | itu lati e Sausini<br>Sangga Kuar | a landoo ana ana  |
| -         | ni antiga                   |                    | i pana                            | atue -            |
|           | anta giv<br>antata          | **                 |                                   |                   |
|           |                             |                    |                                   | Tentage Inventore |
|           |                             |                    |                                   |                   |

### Gambar 5. 14 Tampilan Input Form Detail Retur Pembelian

b. Tampilan Input Form Tambah Retur Pembelian

Tampilan *input form* tambah retur pembelian digunakan untuk menambah data-data yang dibutuhkan untuk melakukan pengolahan

atau menampilkan data retur pembelian. Implementasi pada gambar ini merupakan hasil rancangan pada gambar sebelumnya yaitu gambar 4.73. Berikut merupakan tampilan tambah retur pembelian yang dapat dilihat pada gambar 5.15.

|                       | attads Herur Petribeller                |          |                       |    |   |
|-----------------------|-----------------------------------------|----------|-----------------------|----|---|
|                       |                                         |          | Tangel (Stat.         |    |   |
| and the second second | And And And And And And And And And And |          |                       |    |   |
| -                     | Title in Sector                         | 24       | and the second second | 14 |   |
|                       | a manufacture and                       |          | Contractor and and    | -  | - |
|                       | trans badle                             |          |                       | _  |   |
|                       |                                         |          |                       | _  |   |
|                       |                                         |          |                       |    |   |
|                       | a                                       | averages | CATACHARDERS #        |    |   |
|                       |                                         |          |                       |    |   |
|                       |                                         |          |                       |    |   |
|                       |                                         |          |                       |    |   |
|                       |                                         |          |                       |    |   |
|                       |                                         |          |                       | -  |   |

Gambar 5. 15 Tampilan Input Form Tambah Retur Pembelian

9. Tampilan Menu Retur Penjualan

Tampilan menu retur penjualan merupakan hasil dari rencana atau kerangka kerja yang telah penulis desain sebelumnya pada tahap ini menu telah di beri bahasa pemrograman sehingga dapat berfungsi, dengan tujuan agar rencana desain awal sesuai dengan program yang telah dibuat.

a. Tampilan *Input Form* Detail Retur Penjualan

Tampilan *input form* detail retur penjualan digunakan untuk mengintegrasikan semua fungsi-fungsi yang dibutuhkan untuk melakukan pengolahan atau menampilkan detail retur penjualan. Implementasi pada gambar ini merupakan hasil rancangan pada gambar sebelumnya yaitu gambar 4.74. Berikut merupakan tampilan detail retur penjualan yang dapat dilihat pada gambar 5.16.

| G                 | Ebrial Better Deepoil                               | an Pelanggan                                                                      |                             |                                 |                                                    | 1.1 |
|-------------------|-----------------------------------------------------|-----------------------------------------------------------------------------------|-----------------------------|---------------------------------|----------------------------------------------------|-----|
| A                 |                                                     | - Andrew                                                                          |                             |                                 |                                                    |     |
|                   |                                                     |                                                                                   |                             |                                 |                                                    |     |
| 1.0001<br>1.00000 | Ross horeagon (* 1<br>Norm Tolegon (W) (* 1<br>Norm | line or g Tager<br>remail biologiest<br>Sankarag Minister († 3. 3. specifiered He | enne 47 var 21 Martin (1008 | Ha Talue Tanashd<br>Gagge Boter | <ul> <li>Martin - m</li> <li>Martin - m</li> </ul> | 2   |
|                   |                                                     | inter .                                                                           | -                           | TAN                             | was since                                          |     |
|                   | 1                                                   |                                                                                   | .0.4                        | -                               | tee.                                               |     |
| 1 (               | HIMAL GIV<br>Calution                               |                                                                                   | (0.00)                      |                                 |                                                    |     |
| 1                 |                                                     |                                                                                   |                             |                                 |                                                    |     |
|                   |                                                     |                                                                                   |                             |                                 |                                                    |     |
| 8                 |                                                     |                                                                                   |                             |                                 |                                                    |     |

Gambar 5. 16 Tampilan *Input Form* Detail Retur Penjualan

b. Tampilan Input Form Tambah Retur Penjualan

Tampilan *input form* tambah retur penjualan digunakan untuk menambah data-data yang dibutuhkan untuk melakukan pengolahan atau menampilkan data retur penjualan. Implementasi pada gambar ini merupakan hasil rancangan pada gambar sebelumnya yaitu pada gambar 4.75. Berikut merupakan tampilan tambah retur penjualan dapat dilihat pada gambar 5.17.

| Tambah Renar A      | amjualan. |                            |                                |
|---------------------|-----------|----------------------------|--------------------------------|
| - total             |           | This age being             |                                |
| - manual farmer law |           | BATTER DAY                 |                                |
| with hearing of     |           | train in Anice Parameter   | And a second second            |
| - Friday - State    |           | An incuration from the     | *                              |
| a minut spectrum    |           | Contraction and the second | Annual Management              |
| Libras Rolla        |           |                            |                                |
|                     |           |                            |                                |
|                     |           |                            |                                |
| Autor TTDI          | WARRADIVA | CAMINA BUTUR               | AND                            |
|                     |           |                            |                                |
|                     |           |                            | -                              |
|                     |           |                            |                                |
|                     |           |                            |                                |
|                     |           |                            |                                |
|                     |           | Entered and a              | ( ) and a characteristic state |

Gambar 5. 17 Tampilan Input Form Tambah Retur Penjualan

10. Tampilan Menu Pengguna Sistem

Tampilan menu pengguna sistem merupakan hasil dari rencana atau kerangka kerja yang telah penulis desain sebelumnya pada tahap ini menu telah di beri bahasa pemrograman sehingga dapat berfungsi, dengan tujuan agar rencana desain awal sesuai dengan program yang telah dibuat.

a. Tampilan Input Form Menu Pengguna Sistem

Tampilan *input form* menu pengguna sistem digunakan untuk mengintegrasikan semua fungsi-fungsi yang dibutuhkan untuk melakukan pengolahan atau menampilkan data pengguna sistem. Implementasi ini sudah dibuat berdasarkan rancangan yang dibuat pada gambar 4.78. Untuk lebih jelas dapat dilihat pada gambar 5.18.

| () (1-10x      | Carlo Pr     | nigguna Sat  | em.                                                                                                    |                   |        |             |            |          |          |
|----------------|--------------|--------------|----------------------------------------------------------------------------------------------------|-------------------|--------|-------------|------------|----------|----------|
| 1 (1-1)        | - Terr Terra | arriter.     |                                                                                                    |                   |        |             |            |          |          |
| 9, minut       |              |              |                                                                                                    |                   |        |             |            |          |          |
| E. STORAGE     | -            | 10000-000    | 6040                                                                                                    | Walks Peringpulse | Alexal | (Ro Yompon) | Alone Bell | - mad    | _        |
| 1              |              |              | And diversity.                                                                                                    | 1778              |        |             | 0 0        | 1000     |          |
| C 1            | (* · · ·     | 0.40000      | And a second second sec | 240               |        |             |            |          |          |
| a constant     |              | 111110-00100 |                                                                                                    |                   |        |             |            | -        | • RI — U |
| 1000           |              |              |                                                                                                    |                   |        |             |            |          | 1000     |
|                |              |              |                                                                                                    |                   |        |             |            |          |          |
| A              |              |              |                                                                                                    |                   |        |             |            | 1.000000 |          |
|                |              |              |                                                                                                    |                   |        |             |            |          |          |
|                |              |              |                                                                                                    |                   |        |             |            |          |          |
| 8. 414 million |              |              |                                                                                                    |                   |        |             |            |          |          |

Gambar 5. 18 Tampilan Input Form Menu Pengguna Sistem

b. Tampilan Input Form Tambah Pengguna Sistem

Tampilan *input form* tambah pengguna sistem digunakan untuk menambah data pengguna sistem untuk melakukan pengolahan atau

menampilkan data pengguna sistem. Implementasi ini sudah dibuat berdasarkan rancangan yang dibuat pada gambar 4.79. Untuk lebih jelas dapat dilihat pada gambar 5.19.

| G PLICE                                                                                                    |                                                                                                    |                                                                                                    |                     |                                                                                                    |
|----------------------------------------------------------------------------------------------------|----------------------------------------------------------------------------------------------------|----------------------------------------------------------------------------------------------------|---------------------|----------------------------------------------------------------------------------------------------|
|                                                                                                    |                                                                                                    | Tambah Pengguna Baru *                                                                                                    |                     |                                                                                                    |
|                                                                                                    |                                                                                                    | Thursday                                                                                                    |                     |                                                                                                    |
|                                                                                                    |                                                                                                    | Name of Street,                                                                                                    |                     |                                                                                                    |
| 1000                                                                                                    | Second second se |                                                                                                    |                     |                                                                                                    |
|                                                                                                    |                                                                                                    | Children Draw                                                                                                    |                     |                                                                                                    |
|                                                                                                    |                                                                                                    | ware state ware                                                                                                    |                     |                                                                                                    |
| A DOMESTIC OF                                                                                                    | So, " Marriers Prof                                                                                                    | the sector .                                                                                                    | Contract ( Second ) | The Part And Party and Party and Par |
| 10000                                                                                                    |                                                                                                    | Name in case of the                                                                                                    |                     |                                                                                                    |
|                                                                                                    | I ware several                                                                                                    | And the second second sec | 1                   |                                                                                                    |
| 1.000                                                                                                    |                                                                                                    | And a second second second second second second second second second second second second second second second                                                                                                    |                     | Annual (1) and (1)                                                                                                    |
|                                                                                                    |                                                                                                    | The last factor formation                                                                                                    |                     |                                                                                                    |
|                                                                                                    |                                                                                                    |                                                                                                    |                     |                                                                                                    |
| and the second second s |                                                                                                    |                                                                                                    |                     |                                                                                                    |
|                                                                                                    |                                                                                                    |                                                                                                    |                     |                                                                                                    |
| 2                                                                                                    |                                                                                                    |                                                                                                    |                     |                                                                                                    |
|                                                                                                    |                                                                                                    |                                                                                                    |                     |                                                                                                    |
| A. (1997)                                                                                                    |                                                                                                    | Contraction of the second second second second second second second second second second second second second s                                                                                                    |                     |                                                                                                    |
|                                                                                                    |                                                                                                    |                                                                                                    |                     |                                                                                                    |
| a second second                                                                                                    |                                                                                                    | -                                                                                                    |                     |                                                                                                    |
|                                                                                                    |                                                                                                    |                                                                                                    |                     |                                                                                                    |
| A COLUMN                                                                                                    |                                                                                                    | And and a second second                                                                                                    |                     |                                                                                                    |
|                                                                                                    | 5                                                                                                    | 5 D                                                                                                    |                     |                                                                                                    |

Gambar 5. 19 Tampilan Input Form Tambah Pengguna Sistem

11. Tampilan Menu Pre-order

Tampilan menu pre-order sistem merupakan hasil dari rencana atau kerangka kerja yang telah penulis desain sebelumnya pada tahap ini menu telah di beri bahasa pemrograman sehingga dapat berfungsi, dengan tujuan agar rencana desain awal sesuai dengan program yang telah dibuat.

a. Tampilan Input Form Menu Pre-order

Tampilan *input form* menu pre-order digunakan untuk mengintegrasikan semua fungsi-fungsi yang dibutuhkan untuk melakukan pengolahan atau menampilkan data pre-order. Implementasi ini sudah di rancangan berdasarakn rancangan yang ada pada gambar 4.81. Untuk lebih jelas dapat dilihat pada gambar 5.20.

| G CELAULA.                                                                                                    | Data   | Pre-Order    | Bergustern |                 |                 |              |        |                  |           |
|----------------------------------------------------------------------------------------------------|--------|--------------|------------|-----------------|-----------------|--------------|--------|------------------|-----------|
| 3                                                                                                    | nin    | n.) In Ga    |            |                 |                 |              |        |                  |           |
| in the second second second second second second second second second second second second second second second | 11.11  |              | -          |                 |                 |              |        |                  |           |
| E 101110                                                                                                    | 100    |              |            |                 |                 |              |        | (marrow)         |           |
| a reasonable                                                                                                    | ND. 7  | 80.20        | TANCGAL PO | MAMA<br>FEHESAN | HOHICA          | TAGMAN<br>PO | STATUS | Aust             |           |
| 1.100.000.00                                                                                                    | × .    | 208950       | 0000000000 | them.           | (environmental) | 91200200     | -      | and the second   | die.      |
| and him                                                                                                    | ×      | 220004043    | 354-040    | Repr            | ARCTIGATES.     | 401200000    |        | tarias.          | -         |
|                                                                                                    | 1      | 2010/07/07   | 206703     | 644             | 1060105-007     | 19(1000000)  | -      | artis.           | -         |
| C. March and South                                                                                              | Sec. 1 | Incher Steel | ini l      |                 |                 |              |        | Name [           | t him     |
| 1000000000                                                                                                    |        |              |            |                 |                 |              |        |                  |           |
|                                                                                                    |        |              |            |                 |                 |              |        |                  |           |
| · Marine Street and                                                                                             |        |              |            |                 |                 |              |        | No. Concern Stat | and inter |

Gambar 5. 20 Tampilan Input Form Menu Pre-order

b. Tampilan Input Form Tambah Pre-order

Tampilan *input form* tambah pre-order digunakan untuk menambah data pre-order untuk melakukan pengolahan atau menampilkan data pre-order. Implementasi ini sudah di rancangan berdasarakn rancangan yang ada pada gambar 4.82. Untuk lebih jelas dapat dilihat pada gambar 5.21.

| CV. Anca                              | Tambah Pre-Ord              | er        |                      |                      | *                                                                                                    | Ø                             |
|---------------------------------------|-----------------------------|-----------|----------------------|----------------------|----------------------------------------------------------------------------------------------------|-------------------------------|
| assistant .                           | "Heat, 2423                 |           | "Torrggiel Pro-Older |                      |                                                                                                    |                               |
| to second                             | Mondation Reporting Pro-GPu | Aut-      | .000/mm/35556        |                      |                                                                                                    |                               |
|                                       | "Mains Permeaan             |           | Pettongan Harga / 1  | Salaant              |                                                                                                    |                               |
| and the set                           | Stymulaet Native Fortunal   | 1. C      | Hittakan Discourt    |                      |                                                                                                    |                               |
| 1 1 1 1 1 1 1 1 1 1 1 1 1 1 1 1 1 1 1 | "Normal Tatapart/WA         |           | *Lipsian Glasti Pere | fary-analiti         |                                                                                                    | 9411 []                       |
| and the second second                 | Mpaulian Nama Poinstan      | R.(       | Chasie (Fil          |                      | Renvenu a                                                                                                    |                               |
| - A second                            | Aister                      |           | Catatan              |                      |                                                                                                    | THE REPORT                    |
| The Langeverse                        |                             |           |                      |                      |                                                                                                    |                               |
| - A. ( 1999) ( 1999)                  |                             |           |                      |                      |                                                                                                    |                               |
| (and the second                       | NAMAITEM                    | JUMLAH KG | HARGA/KC             | TOTAL                | AKSI                                                                                                    | Product P. Said               |
| the responses                         |                             |           |                      |                      |                                                                                                    |                               |
| - 75 - 1000 Add and 7                 |                             |           |                      |                      |                                                                                                    |                               |
|                                       |                             |           |                      |                      |                                                                                                    | 209- Cranger Grinsper Presses |
|                                       |                             |           |                      |                      |                                                                                                    |                               |
| · · · · · · · · · · · · · · · · · · · |                             |           |                      |                      |                                                                                                    |                               |
| 121 Contraction                       |                             |           | Intal                | QTV : NG             |                                                                                                    |                               |
|                                       |                             |           | total tagi           | ihan : Rp.           |                                                                                                    |                               |
| 100                                   |                             |           |                      |                      |                                                                                                    |                               |
| 1001 (10000)                          |                             |           |                      | In concession of the | (generative second second                                                                                       |                               |
| 8                                     |                             |           |                      | SATADAR              | The second second second second second second second second second second second second second second second se |                               |

Gambar 5. 21 Tampilan Input Form Tambah Pre-order

12. Tampilan Menu Kartu Stok

Tampilan menu kartu stok sistem merupakan hasil dari rencana atau kerangka kerja yang telah penulis desain sebelumnya pada tahap ini menu telah di beri bahasa pemrograman sehingga dapat berfungsi, dengan tujuan agar rencana desain awal sesuai dengan program yang telah dibuat.

a. Tampilan *Input Form* Menu Kartu Stok

Tampilan input form menu kartu stok digunakan untuk mengintegrasikan semua fungsi-fungsi yang dibutuhkan untuk melakukan pengolahan atau menampilkan data kartu stok. Implementasi pada gambar ini merupakan hasil rancangan pada gambar sebelumnya yaitu pada gambar 4.84. Berikut merupakan tampilan halaman kartu stok yang dapat dilihat pada gambar 5.22.

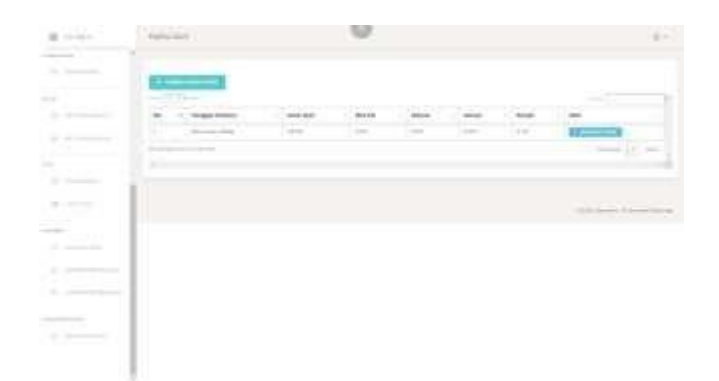

### Gambar 5. 22 Tampilan Input Form Menu Kartu Stok

b. Tampilan Input Form Tambah Kartu Stok

Tampilan *input form* tambah kartu stok digunakan untuk menambah data-data yang dibutuhkan untuk melakukan pengolahan atau menampilkan data kartu stok. Implementasi pada gambar ini merupakan hasil rancangan pada gambar sebelumnya yaitu pada gambar 4.85. Berikut merupakan tampilan tambah data kartu stok yang dapat dilihat pada gambar 5.23.

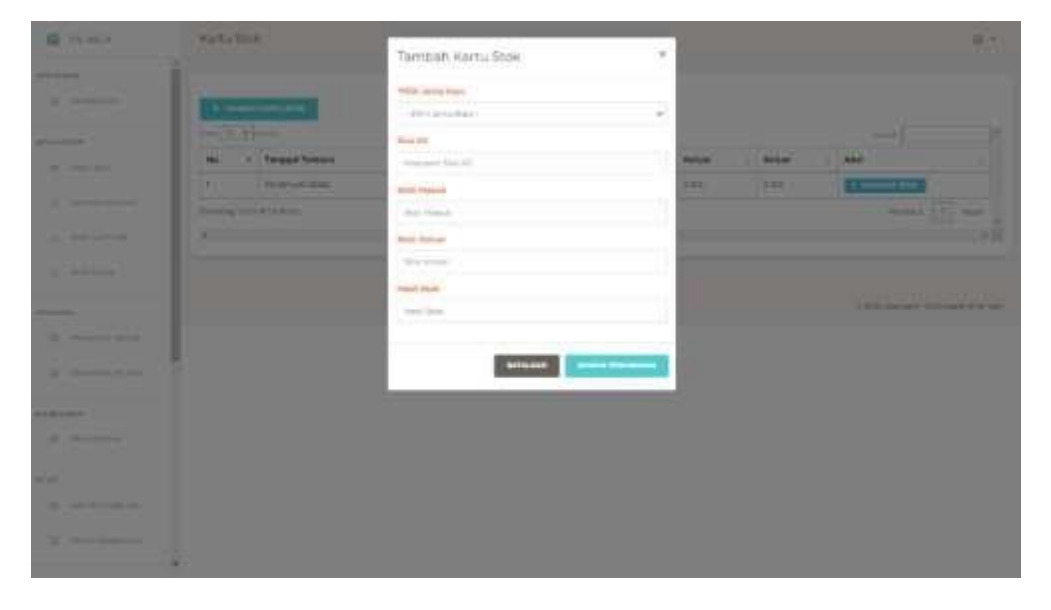

Gambar 5. 23 Tampilan Input Form Tambah Kartu Stok

13. Tampilan Menu Stok Ikan

Tampilan menu stok ikan sistem merupakan hasil dari rencana atau kerangka kerja yang telah penulis desain sebelumnya pada tahap ini menu telah di beri bahasa pemrograman sehingga dapat berfungsi, dengan tujuan agar rencana desain awal sesuai dengan program yang telah dibuat.

a. Tampilan Input Form Menu Stok Ikan

Tampilan *input form* menu stok ikan digunakan untuk mengintegrasikan semua fungsi-fungsi yang dibutuhkan untuk melakukan pengolahan atau menampilkan data stok ikan. Implementasi pada gambar ini merupakan hasil rancangan pada gambar sebelumnya yaitu pada gambar 4.86. Berikut merupakan tampilan halaman data stok ikan yang dapat dilihat pada gambar 5.24.

| 🛱 UVAILA                                 | Data Sto       | e likan                         |                      |               | 0.1                          |
|------------------------------------------|----------------|---------------------------------|----------------------|---------------|------------------------------|
|                                          | 1              |                                 |                      |               |                              |
| 3.100000                                 | and the second | a providence and the            |                      |               |                              |
|                                          | () () ()       |                                 |                      |               |                              |
| 1                                        | -              | <ul> <li>Servis Ikan</li> </ul> | Terminals Three (W21 | Alesi         |                              |
|                                          | 12             | 62.24                           | -8,000 H/G           | COLUMN STREET |                              |
| 3. Dest. 10.000000                       | Owners Int     | Cattoren                        |                      |               | mana [3] and [1]             |
| A. Democratic                            |                |                                 |                      |               |                              |
|                                          |                |                                 |                      |               |                              |
|                                          |                |                                 |                      |               |                              |
| 1970.00                                  |                |                                 |                      |               | A REPORT OF A DESCRIPTION OF |
| a manufacture                            |                |                                 |                      |               |                              |
|                                          | 1              |                                 |                      |               |                              |
| 1. Aug - 1                               |                |                                 |                      |               |                              |
| II Annual I                              |                |                                 |                      |               |                              |
|                                          |                |                                 |                      |               |                              |
| -0.125                                   |                |                                 |                      |               |                              |
| $22 - 10^{10} (1 + 1) - 10^{10} (1 + 1)$ |                |                                 |                      |               |                              |
|                                          |                |                                 |                      |               |                              |
| and the second second                    |                |                                 |                      |               |                              |

## Gambar 5. 24 Tampilan Input Form Menu Stok Ikan

b. Tampilan Input Form Tambah Stok Ikan

Tampilan *input form* tambah stok ikan digunakan untuk menambah data-data yang dibutuhkan untuk melakukan pengolahan atau menampilkan data stok ikan. Implementasi pada gambar ini merupakan hasil rancangan pada gambar sebelumnya yaitu pada gamabr 4.86. Untuk lebih jelas dapat dilihat pada gambar 5.25.

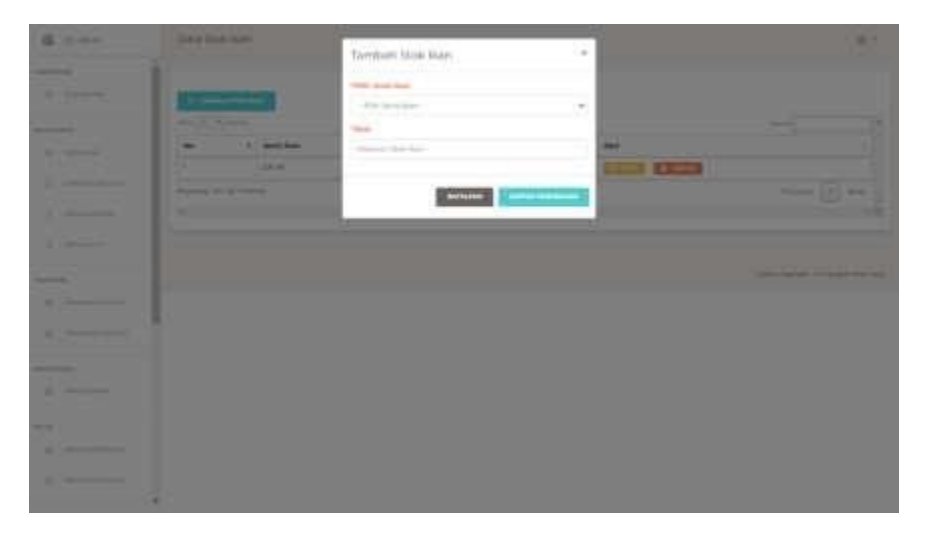

Gambar 5. 25 Tampilan Input Form Tambah Stok Ikan

### 5.1.2 Implementasi Tampilan Output

Pada sistem ini terdapat beberapa *output* yang akan dihasilkan sesuai dengan data yang telah di *input*.

1. Laporan Data Stok Ikan

Tampilan data stok ikan ini digunakan sebagai informasi agar admin dapat mencetak tampilan data stok ikan secara keseluruhan. Implementasi pada gambar ini merupakan hasil rancangan pada gambar sebelumnya yaitu pada gambar 4.56. Adapun hasil implementasi laporan data stok ikan yang dapat dilihat pada gambar 5.26.

### CV ANUGERAH SINAR LAUT SENTOSA

#### LAPORAN STOK IKAN

Pal Merah Kec. Kota Baru, Kota Jambi.

| No. | Jenis Ran | Jumlah Stok/KG |
|-----|-----------|----------------|
| 1   | GP SK     | 3,000 KG       |
| 2   | GP KSR    | 5,078 KG       |
| 3   | BTN       | 3,456 KG       |
| 4   | кко       | 4,789 KG       |
| 5   | GP BTM    | 5,680 KG       |
| 6   | BDG       | 4,789 KG       |
| 7   | SARE P    | 3,678 KG       |
| в   | SARE KT   | 8,900 KG       |
| 9   | TKL KTK   | 6,789 KG       |
| 10  | DLS SK    | 7,845 KG       |
| -   | TOTAL :   | 54,004 KG      |

HORMAT KAMI CV ANUGERAH SINAR LAUT SENTOSA

HJ. Kahar

Gambar 5. 26 Laporan Data Stok Ikan

2. Laporan Data Penjualan

Tampilan data penjualan ini digunakan sebagai informasi agar admin dapat mencetak tampilan data penjualan secara keseluruhan. Implementasi pada gambar ini merupakan hasil rancangan pada gambar sebelumnya, yaitu pada gambar 4.57. Adapun hasil implementasi laporan data penjualan yang dapat dilihat pada gambar 5.27.

| 1.1 | erah Kasi Kula Bah | Rota Janta                 |             |                 |               |                |
|-----|--------------------|----------------------------|-------------|-----------------|---------------|----------------|
| 13  | MALA PELANOG       | -                          | JOBLAN HARN | E JUNLAN TAIR   | NAS POTONILA  | ACADEAN SETTIN |
|     | BOJANCT.           | P± 0.050.000               | 600 WD      | Rg: 13 (50-300) | Pa.I          | Pg:3300.000    |
| 5   | PONDER             | Pip 18.000.000             | 1.000 MII   | 99 10.000,000   | Pp.0          | 760            |
|     | JUANAUL            | Ap.1.751.000               | 180.60      | Ry 3 700.000    | the d         | Ap.1.000.003   |
| 110 | ai.                | 8 <sub>0</sub> .21,310,610 | 079.66      | 8,51,810,000    | 84.0          | 89.4706.000    |
|     | TUTAL OF           | 6                          |             | (A)             | 1,875         |                |
|     | BLAR PRITA         | NO RECEIVEDHAN             |             |                 | 21.840,000    |                |
|     | TOTAL PER          | <b>EIAPATAN</b>            |             |                 | Rp. 4.505,000 |                |
|     |                    |                            |             |                 |               |                |
|     |                    | CV AN                      | HORMA       | T KAMI          | IOSA          |                |

HJ. Kahar

Gambar 5. 27 Laporan Data Penjualan

### 5.2 PENGUJIAN SISTEM PERANGKAT LUNAK

Pengujian sistem dilakukan menggunakan metode pengujian *Black Box Testing* yaitu pengujian yang dilakukan hanya untuk mengamati hasil dari eksekusi pada *software*. Pengamatan hasil ini melalui data uji dan memeriksa fungsional dari perangkat lunak itu sendiri. 1. Pengujian Halaman Menu Login

Pengujian halaman *login* menjadi langkah kritis untuk memeriksa fungsionalitasnya dan memastikan bahwa tidak ada kesalahan (*error*). Proses pengujian ini dilaksanakan dengan dua kondisi utama. Kondisi pertama mencakup pengujian ketika *login* berhasil, sedangkan kondisi kedua menguji respons sistem saat *login* mengalami kegagalan. Untuk lebih jelas dapat dilihat pada tabel 5.1.

| Kondisi<br>Pengujian     | Prosedur<br>Pengujian                                                                                                    | Masukan                                                                                | Keluaran                                                                             | Hasil yang<br>didapat                 | Kesimpulan |
|--------------------------|----------------------------------------------------------------------------------------------------|----------------------------------------------------------------------------------------|--------------------------------------------------------------------------------------|---------------------------------------|------------|
| <i>Login</i><br>BERHASIL | <ul> <li>Buka<br/>webrowser</li> <li>Tampilkan<br/>Halaman Menu<br/>Login</li> <li>Input username<br/>dan password</li> <li>Klik tombol<br/>Login</li> </ul>           | <ul> <li>Input<br/>username<br/>BENAR</li> <li>Input<br/>password<br/>BENAR</li> </ul> | Menampil<br>kan<br>halaman<br>menu<br>utama                                          | Menampilka<br>n halaman<br>menu utama | Berhasil   |
| <i>Login</i><br>GAGAL    | <ul> <li>Buka<br/>webrowser</li> <li>Tampilkan<br/>Halaman Menu<br/>Login</li> <li>Input username<br/>dan password</li> <li>Klik tombol<br/>Login</li> </ul>           | <ul> <li>Input<br/>username<br/>SALAH</li> <li>Input<br/>password<br/>SALAH</li> </ul> | Tampil<br>pesan<br>"Username<br>atau<br>Password<br>yang anda<br>masukan<br>salah.!" | Tetap pada<br>halaman<br><i>Login</i> | Berhasil   |
| <i>Login</i><br>GAGAL    | <ul> <li>Buka<br/>webrowser</li> <li>Tampilkan<br/>Halaman Menu<br/>Login</li> <li>Tidak input<br/>username dan<br/>password</li> <li>Klik tombol<br/>Login</li> </ul> | <ul> <li>Tanpa<br/>Username</li> <li>Tanpa<br/>password</li> </ul>                     | Tampil<br>pesan<br>"Username<br>atau<br>Password<br>yang anda<br>masukan<br>salah.!" | Tetap pada<br>halaman<br><i>Login</i> | Berhasil   |

Tabel 5. 1 Pengujian Halaman Menu Login

2. Pengujian Menu Pelanggan

Pengujian halaman menu pelanggan menjadi suatu langkah penting untuk memeriksa fungsionalitasnya dan memastikan bahwa tidak ada kesalahan (*error*). Jika ditemukan kondisi *error* selama pengujian, halaman menu tersebut harus segera diperbaiki hingga tidak ada lagi kesalahan yang terdeteksi. Untuk lebih jelas dapat dilihat pada tabel 5.2

| Kondisi<br>Pengujian | Prosedur<br>Pengujian                                                                                                    | Masukan                                  | Keluaran                                             | Hasil yang<br>didapat              | Kesimpul<br>an |
|----------------------|----------------------------------------------------------------------------------------------------|------------------------------------------|------------------------------------------------------|------------------------------------|----------------|
| Tambah<br>Pelanggan  | <ul> <li>Klik tombol<br/>tambah</li> <li>Tampil<br/>Halaman<br/>tambah</li> <li><i>Input</i> data</li> <li>Klik<br/>Simpan</li> </ul>                                                                   | Tambah data<br>Pelanggan<br>LENGKAP      | Tampil pesan :<br>"Data Berhasil<br>Ditambahkan"     | Data pada<br>gridview<br>bertambah | Berhasil       |
| Edit<br>Pelanggan    | <ul> <li>Pilih data<br/>yang<br/>hendak<br/>di<i>edit</i></li> <li>Klik tombol<br/><i>edit</i></li> <li>Tampil<br/>Halaman<br/><i>edit</i></li> <li>Modifikasi<br/>data</li> <li>Klik update</li> </ul> | <i>Edit</i> data<br>Pelanggan<br>LENGKAP | Tampil pesan :<br>"Data Berhasil<br>Di <i>edit</i> " | Data pada<br>gridview<br>diedit    | Berhasil       |
| Hapus<br>Pelanggan   | <ul> <li>Pilih data<br/>yang<br/>hendak<br/>dihapus</li> <li>Klik tombol<br/>hapus</li> <li>Tampil<br/>option<br/>hapus pesan<br/>(<i>no</i> atau<br/>yes)</li> </ul>                                   | Klik YES                                 | Tampil pesan :<br>"Data Berhasil<br>Dihapus"         | Data pada<br>gridview<br>terhapus  | Berhasil       |

Tabel 5. 2 Pengujian Halaman Menu Pelanggan

3. Pengujian Menu Supplier

Pengujian halaman menu supplier dilaksanakan untuk memverifikasi fungsionalitasnya agar bebas dari kesalahan. Jika ditemukan kondisi yang menghasilkan kesalahan selama pengujian, maka perlu dilakukan perbaikan pada halaman menu tersebut hingga tidak ada lagi kesalahan yang terdeteksi. Untuk lebih jelas dapat dilihat pada tabel 5.3.

| Kondisi<br>Pengujian | Prosedur<br>Pengujian                                                                                                    | Masukan                                 | Keluaran                                             | Hasil yang<br>didapat              | Kesimpul<br>an |
|----------------------|----------------------------------------------------------------------------------------------------|-----------------------------------------|------------------------------------------------------|------------------------------------|----------------|
| Tambah<br>Supplier   | <ul> <li>Klik tombol<br/>tambah</li> <li>Tampil<br/>Halaman<br/>tambah</li> <li><i>Input</i> data</li> <li>Klik<br/>Simpan</li> </ul>                                                                   | Tambah data<br>Supplier<br>LENGKAP      | Tampil pesan :<br>"Data Berhasil<br>Ditambahkan"     | Data pada<br>gridview<br>bertambah | Berhasil       |
| Edit<br>Supplier     | <ul> <li>Pilih data<br/>yang<br/>hendak<br/>di<i>edit</i></li> <li>Klik tombol<br/><i>edit</i></li> <li>Tampil<br/>Halaman<br/><i>edit</i></li> <li>Modifikasi<br/>data</li> <li>Klik update</li> </ul> | <i>Edit</i> data<br>Supplier<br>LENGKAP | Tampil pesan :<br>"Data Berhasil<br>Di <i>edit</i> " | Data pada<br>gridview<br>diedit    | Berhasil       |
| Hapus<br>Supplier    | <ul> <li>Pilih data<br/>yang<br/>hendak<br/>dihapus</li> <li>Klik tombol<br/>hapus</li> <li>Tampil<br/>option<br/>hapus pesan<br/>(<i>no</i> atau<br/>yes)</li> </ul>                                   | Klik YES                                | Tampil pesan :<br>"Data Berhasil<br>Dihapus"         | Data pada<br>gridview<br>terhapus  | Berhasil       |

Tabel 5. 3 Pengujian Halaman Menu Supplier

4. Pengujian Menu Sales

Pengujian menu sales dilakukan untuk memverifikasi bahwa fungsi penambahan, pengeditan, dan penghapusan data sales yang dilakukan oleh admin berjalan sesuai dengan fungsinya. Untuk lebih jelas dapat dilihat pada tabel 5.4.

| Prosedur<br>Pengujian    | Masukan                                                                                                    | Keluaran                                                                                                    | Hasil yang<br>didapat                                                                                                    | Kesimpul<br>an                                                                                                    |
|--------------------------|----------------------------------------------------------------------------------------------------|----------------------------------------------------------------------------------------------------|----------------------------------------------------------------------------------------------------|----------------------------------------------------------------------------------------------------|
| - Klik tombol            | Tambah data                                                                                                    | Tampil pesan :<br>"Data Parhagil                                                                                                    | Data pada                                                                                                    | Berhasil                                                                                                    |
| - Tampil                 | I FNGK AP                                                                                                    | Data Bernasii<br>Ditambahkan"                                                                                                    | g <i>riaview</i><br>bertambah                                                                                                    |                                                                                                    |
| Halaman                  |                                                                                                    | Dhambankan                                                                                                    | bertamban                                                                                                    |                                                                                                    |
| tambah                   |                                                                                                    |                                                                                                    |                                                                                                    |                                                                                                    |
| - Input data             |                                                                                                    |                                                                                                    |                                                                                                    |                                                                                                    |
| - Klik                   |                                                                                                    |                                                                                                    |                                                                                                    |                                                                                                    |
| Simpan                   |                                                                                                    |                                                                                                    |                                                                                                    |                                                                                                    |
| - Pilih data             | <i>Edit</i> data Sales                                                                                                    | Tampil pesan :                                                                                                    | Data pada                                                                                                    | Berhasil                                                                                                    |
| yang                     | LENGKAP                                                                                                    | Data Bernasil                                                                                                    | gridview                                                                                                    |                                                                                                    |
| diedit                   |                                                                                                    | Dieali                                                                                                    | ulean                                                                                                    |                                                                                                    |
| - Klik tombol            |                                                                                                    |                                                                                                    |                                                                                                    |                                                                                                    |
| edit                     |                                                                                                    |                                                                                                    |                                                                                                    |                                                                                                    |
| - Tampil                 |                                                                                                    |                                                                                                    |                                                                                                    |                                                                                                    |
| Halaman                  |                                                                                                    |                                                                                                    |                                                                                                    |                                                                                                    |
| edit                     |                                                                                                    |                                                                                                    |                                                                                                    |                                                                                                    |
| - Modifikasi             |                                                                                                    |                                                                                                    |                                                                                                    |                                                                                                    |
| data<br>Viile un data    |                                                                                                    |                                                                                                    |                                                                                                    |                                                                                                    |
| - Klik <i>upaale</i>     | Klik VES                                                                                                    | Tampil pasan :                                                                                                    | Data nada                                                                                                    | Berhasil                                                                                                    |
| - I IIII data            | KIIK I LS                                                                                                    | "Data Berhasil                                                                                                    | oridview                                                                                                    | Demasn                                                                                                    |
| hendak                   |                                                                                                    | Dihapus"                                                                                                    | terhapus                                                                                                    |                                                                                                    |
| dihapus                  |                                                                                                    | 1                                                                                                    | 1                                                                                                    |                                                                                                    |
| - Klik tombol            |                                                                                                    |                                                                                                    |                                                                                                    |                                                                                                    |
| hapus                    |                                                                                                    |                                                                                                    |                                                                                                    |                                                                                                    |
| - Tampil                 |                                                                                                    |                                                                                                    |                                                                                                    |                                                                                                    |
| option                   |                                                                                                    |                                                                                                    |                                                                                                    |                                                                                                    |
| hapus pesan              |                                                                                                    |                                                                                                    |                                                                                                    |                                                                                                    |
| ( <i>no</i> atau<br>ves) |                                                                                                    |                                                                                                    |                                                                                                    |                                                                                                    |
|                          | <ul> <li>Prosedur<br/>Pengujian</li> <li>Klik tombol<br/>tambah</li> <li>Tampil<br/>Halaman<br/>tambah</li> <li>Input data</li> <li>Klik<br/>Simpan</li> <li>Nihi data<br/>yang<br/>hendak<br/>diedit</li> <li>Klik tombol<br/>edit</li> <li>Tampil<br/>Halaman<br/>edit</li> <li>Klik update</li> <li>Klik update</li> <li>Klik update</li> <li>Klik update</li> <li>Klik update</li> <li>Klik update</li> <li>Klik update</li> <li>Klik update</li> <li>Klik update</li> <li>Klik update</li> <li>Klik update</li> <li>Tampil<br/>hendak</li> <li>Klik update</li> <li>Klik update</li> <li>Tampil<br/>hendak</li> <li>Adata</li> <li>Klik update</li> <li>Tampil hendak</li> <li>Anapus</li> <li>Tampil option<br/>hapus pesan</li> <li>(no atau<br/>yes)</li> </ul> | Prosedur<br>PengujianMasukan-Klik tombol<br>tambahTambah data<br>Sales-Tampil<br>Halaman<br>tambahLENGKAP-Input data<br>tambahInput data<br>SimpanKlik<br>SimpanLENGKAP-Pilih data<br>dataEdit data Salesyang<br>hendak<br>dieditLENGKAP-Klik tombol<br>editLENGKAP-Klik tombol<br>editKlik tombol<br>dataModifikasi<br>dataKlik updateNik updateKlik tombol<br>hanusKlik tombol<br>hapusTampil<br>dataTampil<br>dataTampil<br>hendak<br>dataTampil<br>hendak<br>dataKlik updateTampil<br>hendak<br>dihapusTampil<br>hendak<br>dihapusTampil<br>hendak<br>dihapusTampil<br>hapusTampil<br>hapus pesan<br>(no atau<br>yes)- | Prosedur<br>PengujianMasukanKeluaran-Klik tombol<br>tambahTambah data<br>SalesTampil pesan :<br>"Data Berhasil<br>Ditambahkan"-Tampil<br>Halaman<br>tambahLENGKAPTampil pesan :<br>"Data Berhasil<br>Ditambahkan"-Input data<br>SimpanKlik<br>SimpanPilih data<br>dieditEdit data Sales<br>LENGKAPTampil pesan :<br>"Data Berhasil<br>Diedit"-Nkik tombol<br>editTampil<br>Halaman<br>editKlik tombol<br>editNodifikasi<br>data<br>editNdoifikasi<br>data<br>editNodifikasi<br>data<br>editNodifikasi<br>data<br>editKlik update<br>hendak<br>dihapusKlik tombol<br>hapusKlik tombol<br>hapusRiki tombol<br>hapusKlik tombol<br>hapusKlik tombol<br>hapusKlik tombol<br>hapusKlik tombol<br>hapusTampil<br>option<br>hapus pesan<br>(no atau<br>yes) | Prosedur<br>PengujianMasukanKeluaranHasil yang<br>didapat-Klik tombol<br>tambahTambah data<br>SalesTampil pesan :<br>"Data Berhasil<br>Ditambahkan"Data pada<br>gridview<br>bertambah-Input data<br>tambah-Tampil pesan :<br>Tampil dataData pada<br>gridview<br>bertambah-Input data<br>Klik<br>SimpanEdit data Sales<br>LENGKAPTampil pesan :<br>"Data Berhasil<br>Diedit"Data pada<br>gridview<br>diedit-Pilih data<br>dieditEdit data Sales<br>LENGKAPTampil pesan :<br>"Data Berhasil<br>Diedit"Data pada<br>gridview<br>diedit-Nodifikasi<br>data<br>editEdit data Sales<br>LENGKAPTampil pesan :<br>"Data Berhasil<br>Diedit"Data pada<br>gridview<br>diedit-Nodifikasi<br>data<br>yang<br>hendak<br>ditatKlik YESTampil pesan :<br>"Data Berhasil<br>Diedit"Data pada<br>gridview<br>diedit-Nodifikasi<br>data<br>yang<br>hendak<br>dihapusKlik YESTampil pesan :<br>"Data Berhasil<br>Dihapus"Data pada<br>gridview<br>terhapus-Pilih data<br>yang<br>hendak<br>dihapusKlik YESTampil pesan :<br>"Data Berhasil<br>Dihapus"Data pada<br>gridview<br>terhapus-Filih qata<br>yang<br>hendak<br>dihapusKlik YESTampil pesan :<br>"Data Berhasil<br>Dihapus"Data pada<br>gridview<br>terhapus-Filih qata<br>yang<br>hendak<br>dihapusFilih qata<br>yang<br>hendak<br>dihapusFilih qata<br>yang<br>hendak<br>dihapus< |

Tabel 5. 4 Pengujian Halaman Menu Sales

5. Pengujian Menu Ikan

Pengujian pada menu ikan dilakukan untuk memverifikasi bahwa fungsi penambahan, pengeditan, dan penghapusan data ikan yang dilakukan oleh admin dapat berjalan sesuai dengan kefungsian masing-masing. Untuk lebih jelas dapat dilihat pada tabel 5.5.

| Kondisi<br>Pengujian | Prosedur<br>Pengujian                                                                                                    | Masukan                          | Keluaran                                             | Hasil yang<br>didapat              | Kesimpul<br>an |
|----------------------|----------------------------------------------------------------------------------------------------|----------------------------------|------------------------------------------------------|------------------------------------|----------------|
| Tambah<br>Ikan       | <ul> <li>Klik tombol<br/>tambah</li> <li>Tampil<br/>Halaman<br/>tambah</li> <li><i>Input</i> data</li> <li>Klik<br/>Simpan</li> </ul>                                                                   | Tambah data<br>Ikan<br>LENGKAP   | Tampil pesan :<br>"Data Berhasil<br>Ditambahkan"     | Data pada<br>gridview<br>bertambah | Berhasil       |
| Edit Ikan            | <ul> <li>Pilih data<br/>yang<br/>hendak<br/>di<i>edit</i></li> <li>Klik tombol<br/><i>edit</i></li> <li>Tampil<br/>Halaman<br/><i>edit</i></li> <li>Modifikasi<br/>data</li> <li>Klik update</li> </ul> | <i>Edit</i> data Ikan<br>LENGKAP | Tampil pesan :<br>"Data Berhasil<br>Di <i>edit</i> " | Data pada<br>gridview<br>diedit    | Berhasil       |
| Hapus Ikan           | <ul> <li>Pilih data<br/>yang<br/>hendak<br/>dihapus</li> <li>Klik tombol<br/>hapus</li> <li>Tampil<br/>option<br/>hapus pesan<br/>(<i>no</i> atau<br/>yes)</li> </ul>                                   | Klik YES                         | Tampil pesan :<br>"Data Berhasil<br>Dihapus"         | Data pada<br>gridview<br>terhapus  | Berhasil       |

Tabel 5. 5 Pengujian Halaman Menu Ikan

6. Pengujian Menu Transaksi Masuk

Pengujian halaman transaksi masuk dilaksanakan untuk memeriksa fungsionalitasnya dengan tujuan mengidentifikasi dan mengatasi potensi kesalahan. Jika selama pengujian ditemukan kondisi yang menghasilkan kesalahan, maka halaman menu tersebut harus diperbaiki secara menyeluruh hingga tidak ada lagi kesalahan yang terdeteksi. Untuk lebih jelas dapat dilihat pada tabel 5.6.

| Kondisi<br>Pengujian         | Prosedur<br>Pengujian                                                                                                    | Masukan                                           | Keluaran                                             | Hasil yang<br>didapat              | Kesimpul<br>an |
|------------------------------|----------------------------------------------------------------------------------------------------|---------------------------------------------------|------------------------------------------------------|------------------------------------|----------------|
| Tambah<br>Transaksi<br>Masuk | <ul> <li>Klik tombol<br/>tambah</li> <li>Tampil<br/>Halaman<br/>tambah</li> <li><i>Input</i> data</li> <li>Klik<br/>Simpan</li> </ul>                                              | Tambah data<br>Transaksi<br>Masuk<br>LENGKAP      | Tampil pesan :<br>"Data Berhasil<br>Ditambahkan"     | Data pada<br>gridview<br>bertambah | Berhasil       |
| Edit<br>Transaksi<br>Masuk   | <ul> <li>Pilih data<br/>yang<br/>hendak<br/>diedit</li> <li>Klik tombol<br/>edit</li> <li>Tampil<br/>Halaman<br/>edit</li> <li>Modifikasi<br/>data</li> <li>Klik update</li> </ul> | <i>Edit</i> data<br>Transaksi<br>Masuk<br>LENGKAP | Tampil pesan :<br>"Data Berhasil<br>Di <i>edit</i> " | Data pada<br>gridview<br>diedit    | Berhasil       |
| Hapus<br>Transaksi<br>Masuk  | <ul> <li>Pilih data<br/>yang<br/>hendak<br/>dihapus</li> <li>Klik tombol<br/>hapus</li> <li>Tampil<br/>option<br/>hapus pesan<br/>(<i>no</i> atau<br/>yes)</li> </ul>              | Klik YES                                          | Tampil pesan :<br>"Data Berhasil<br>Dihapus"         | Data pada<br>gridview<br>terhapus  | Berhasil       |

Tabel 5. 6 Pengujian Halaman Menu Transaksi Masuk

7. Pengujian Menu Transaksi Keluar

Pengujian pada halaman transaksi keluar dilakukan untuk memastikan bahwa fungsionalitasnya berjalan tanpa kesalahan. Jika dalam pengujian ditemukan kondisi yang menyebabkan kesalahan, halaman menu tersebut harus diperbaiki hingga kesalahan tersebut tidak muncul lagi. Untuk lebih jelas dapat dilihat pada tabel 5.7.

| Kondisi<br>Pengujian          | Prosedur<br>Pengujian                                                                                                    | Masukan                                            | Keluaran                                             | Hasil yang<br>didapat              | Kesimpul<br>an |
|-------------------------------|----------------------------------------------------------------------------------------------------|----------------------------------------------------|------------------------------------------------------|------------------------------------|----------------|
| Tambah<br>Transaksi<br>Keluar | <ul> <li>Klik tombol<br/>tambah</li> <li>Tampil<br/>Halaman<br/>tambah</li> <li><i>Input</i> data</li> <li>Klik<br/>Simpan</li> </ul>                                              | Tambah data<br>Transaksi<br>Keluar<br>LENGKAP      | Tampil pesan :<br>"Data Berhasil<br>Ditambahkan"     | Data pada<br>gridview<br>bertambah | Berhasil       |
| Edit<br>Transaksi<br>Keluar   | <ul> <li>Pilih data<br/>yang<br/>hendak<br/>diedit</li> <li>Klik tombol<br/>edit</li> <li>Tampil<br/>Halaman<br/>edit</li> <li>Modifikasi<br/>data</li> <li>Klik update</li> </ul> | <i>Edit</i> data<br>Transaksi<br>Keluar<br>LENGKAP | Tampil pesan :<br>"Data Berhasil<br>Di <i>edit</i> " | Data pada<br>gridview<br>diedit    | Berhasil       |
| Hapus<br>Transaksi<br>Keluar  | <ul> <li>Pilih data<br/>yang<br/>hendak<br/>dihapus</li> <li>Klik tombol<br/>hapus</li> <li>Tampil<br/>option<br/>hapus pesan<br/>(<i>no</i> atau<br/>yes)</li> </ul>              | Klik YES                                           | Tampil pesan :<br>"Data Berhasil<br>Dihapus"         | Data pada<br>gridview<br>terhapus  | Berhasil       |

Tabel 5. 7 Pengujian Halaman Menu Transaksi Keluar

8. Pengujian Menu Data Retur Pembelian

Pengujian pada menu data retur pembelian dilakukan untuk memverifikasi bahwa fungsi penambahan, pengeditan, dan penghapusan data retur pembelian dapat beroperasi sesuai dengan kefungsian masing-masing. Untuk lebih jelas dapat dilihat pada tabel 5.8.

Kondisi Prosedur Hasil yang Kesimpul Masukan Keluaran Pengujian Pengujian didapat an Tambah \_ Klik tombol Tambah data Tampil pesan : Data pada Berhasil Retur tambah Retur "Data Berhasil gridview Pembelian Tampil Pembelian Ditambahkan" bertambah \_ Halaman LENGKAP tambah -*Input* data Klik Simpan Edit Retur Pilih data *Edit* data Tampil pesan : Data pada Berhasil \_ Pembelian Retur "Data Berhasil gridview yang Diedit" di*edit* hendak Pembelian di*edit* LENGKAP -Klik tombol edit Tampil \_ Halaman edit Modifikasi \_ data Klik *update* Berhasil Hapus Retur Pilih data Klik YES Tampil pesan : Data pada -Pembelian "Data Berhasil yang gridview hendak Dihapus" terhapus dihapus Klik tombol \_ hapus Tampil option hapus pesan (no atau yes)

Tabel 5. 8 Pengujian Halaman Menu Data Retur Pembelian

9. Pengujian Menu Data Retur Penjualan

Pengujian pada halaman retur penjualan dilakukan dengan tujuan memeriksa fungsionalitasnya untuk memastikan bahwa tidak ada kesalahan (*error*). Jika selama pengujian ditemukan kondisi yang menghasilkan kesalahan, maka halaman menu tersebut harus diperbaiki sepenuhnya hingga tidak ada lagi kesalahan yang terdeteksi. Untuk lebih jelas dapat dilihat pada tabel 5.9.

| Kondisi<br>Pengujian         |   | Prosedur<br>Pengujian                                                                                                    | Masukan                                           | Keluaran                                             | Hasil yang<br>didapat              | Kesimpul<br>an |
|------------------------------|---|----------------------------------------------------------------------------------------------------|---------------------------------------------------|------------------------------------------------------|------------------------------------|----------------|
| Tambah<br>Retur<br>Penjualan | - | Klik tombol<br>tambah<br>Tampil<br>Halaman<br>tambah<br><i>Input</i> data<br>Klik<br>Simpan                                     | Tambah data<br>Retur<br>Penjualan<br>LENGKAP      | Tampil pesan :<br>"Data Berhasil<br>Ditambahkan"     | Data pada<br>gridview<br>bertambah | Berhasil       |
| Edit Retur<br>Penjualan      |   | Pilih data<br>yang<br>hendak<br>diedit<br>Klik tombol<br>edit<br>Tampil<br>Halaman<br>edit<br>Modifikasi<br>data<br>Klik update | <i>Edit</i> data<br>Retur<br>Penjualan<br>LENGKAP | Tampil pesan :<br>"Data Berhasil<br>Di <i>edit</i> " | Data pada<br>gridview<br>diedit    | Berhasil       |
| Hapus Retur<br>Penjualan     |   | Pilih data<br>yang<br>hendak<br>dihapus<br>Klik tombol<br>hapus<br>Tampil<br>option<br>hapus pesan<br>( <i>no</i> atau<br>yes)  | Klik YES                                          | Tampil pesan :<br>"Data Berhasil<br>Dihapus"         | Data pada<br>gridview<br>terhapus  | Berhasil       |

 Tabel 5. 9 Pengujian Halaman Menu Data Retur Penjualan

10. Pengujian Menu Pengguna Sistem

Pengujian pada halaman menu pengguna sistem dilaksanakan untuk memeriksa fungsionalitasnya dengan tujuan mengidentifikasi dan mengatasi potensi kesalahan. Jika selama pengujian ditemukan kondisi yang menghasilkan kesalahan, maka halaman menu tersebut harus diperbaiki secara menyeluruh hingga tidak ada lagi kesalahan yang terdeteksi. Untuk lebih jelas dapat dilihat pada tabel 5.10.

| Kondisi<br>Pengujian         |   | Prosedur<br>Pengujian                                                                                                    | Masukan                                           | Keluaran                                             | Hasil yang<br>didapat              | Kesimpul<br>an |
|------------------------------|---|----------------------------------------------------------------------------------------------------|---------------------------------------------------|------------------------------------------------------|------------------------------------|----------------|
| Tambah<br>Pengguna<br>Sistem | - | Klik tombol<br>tambah<br>Tampil<br>Halaman<br>tambah<br><i>Input</i> data<br>Klik<br>Simpan                                     | Tambah data<br>Pengguna<br>Sistem<br>LENGKAP      | Tampil pesan :<br>"Data Berhasil<br>Ditambahkan"     | Data pada<br>gridview<br>bertambah | Berhasil       |
| Edit<br>Pengguna<br>Sistem   |   | Pilih data<br>yang<br>hendak<br>diedit<br>Klik tombol<br>edit<br>Tampil<br>Halaman<br>edit<br>Modifikasi<br>data<br>Klik update | <i>Edit</i> data<br>Pengguna<br>Sistem<br>LENGKAP | Tampil pesan :<br>"Data Berhasil<br>Di <i>edit</i> " | Data pada<br>gridview<br>diedit    | Berhasil       |
| Hapus<br>Pengguna<br>Sistem  | - | Pilih data<br>yang<br>hendak<br>dihapus<br>Klik tombol<br>hapus<br>Tampil<br>option<br>hapus pesan<br>( <i>no</i> atau<br>yes)  | Klik YES                                          | Tampil pesan :<br>"Data Berhasil<br>Dihapus"         | Data pada<br>gridview<br>terhapus  | Berhasil       |

 Tabel 5. 10 Pengujian Halaman Menu Pengguna Sistem

11. Pengujian Menu Pre-order

Pengujian menu data pre-order dilakukan untuk memastikan bahwa fitur tambah, edit, dan hapus data pre-order dapat berfungsi dengan baik. Tujuan pengujian ini adalah untuk menjamin keefektifan operasional dan keakuratan fungsionalitas menu tersebut. Jika ditemukan kesalahan selama pengujian, langkah perbaikan akan diambil agar menu tersebut dapat beroperasi tanpa hambatan dan sesuai dengan kebutuhan yang diinginkan. Untuk lebih jelas dapat dilihat pada tabel 5.11.

| Kondisi<br>Pengujian | Prosedur<br>Pengujian                                                                                                    | Masukan                                   | Keluaran                                             | Hasil yang<br>didapat              | Kesimpul<br>an |
|----------------------|----------------------------------------------------------------------------------------------------|-------------------------------------------|------------------------------------------------------|------------------------------------|----------------|
| Tambah Pre-<br>order | <ul> <li>Klik tombol<br/>tambah</li> <li>Tampil<br/>Halaman<br/>tambah</li> <li><i>Input</i> data</li> <li>Klik<br/>Simpan</li> </ul>                                              | Tambah data<br>Pre-order<br>LENGKAP       | Tampil pesan :<br>"Data Berhasil<br>Ditambahkan"     | Data pada<br>gridview<br>bertambah | Berhasil       |
| Edit Pre-<br>order   | <ul> <li>Pilih data<br/>yang<br/>hendak<br/>diedit</li> <li>Klik tombol<br/>edit</li> <li>Tampil<br/>Halaman<br/>edit</li> <li>Modifikasi<br/>data</li> <li>Klik update</li> </ul> | <i>Edit</i> data Pre-<br>order<br>LENGKAP | Tampil pesan :<br>"Data Berhasil<br>Di <i>edit</i> " | Data pada<br>gridview<br>diedit    | Berhasil       |
| Hapus Pre-<br>order  | <ul> <li>Pilih data<br/>yang<br/>hendak<br/>dihapus</li> <li>Klik tombol<br/>hapus</li> <li>Tampil<br/>option<br/>hapus pesan</li> </ul>                                           | Klik YES                                  | Tampil pesan :<br>"Data Berhasil<br>Dihapus"         | Data pada<br>gridview<br>terhapus  | Berhasil       |

Tabel 5. 11 Pengujian Halaman Menu Pre-order

| Kondisi<br>Pengujian | Prosedur<br>Pengujian    | Masukan | Keluaran | Hasil yang<br>didapat | Kesimpul<br>an |
|----------------------|--------------------------|---------|----------|-----------------------|----------------|
|                      | ( <i>no</i> atau<br>yes) |         |          |                       |                |

12. Pengujian Menu Kartu Stok

Pengujian menu data kartu stok dilakukan dengan tujuan untuk memastikan bahwa fungsi penambahan, pengeditan, dan penghapusan data kartu stok dapat berjalan sesuai dengan fungsinya secara optimal. Untuk lebih jelas dapat dilihat pada tabel 5.12.

| Kondisi<br>Pengujian | Prosedur<br>Pengujian                                                                                                    | Masukan                                   | Keluaran                                             | Hasil yang<br>didapat              | Kesimpul<br>an |
|----------------------|----------------------------------------------------------------------------------------------------|-------------------------------------------|------------------------------------------------------|------------------------------------|----------------|
| Tambah<br>Kartu Stok | <ul> <li>Klik tombol<br/>tambah</li> <li>Tampil<br/>Halaman<br/>tambah</li> <li><i>Input</i> data</li> <li>Klik<br/>Simpan</li> </ul>                                                                   | Tambah data<br>Kartu Stok<br>LENGKAP      | Tampil pesan :<br>"Data Berhasil<br>Ditambahkan"     | Data pada<br>gridview<br>bertambah | Berhasil       |
| Edit Kartu<br>Stok   | <ul> <li>Pilih data<br/>yang<br/>hendak<br/>di<i>edit</i></li> <li>Klik tombol<br/><i>edit</i></li> <li>Tampil<br/>Halaman<br/><i>edit</i></li> <li>Modifikasi<br/>data</li> <li>Klik update</li> </ul> | <i>Edit</i> data<br>Kartu Stok<br>LENGKAP | Tampil pesan :<br>"Data Berhasil<br>Di <i>edit</i> " | Data pada<br>gridview<br>diedit    | Berhasil       |
| Hapus Kartu<br>Stok  | <ul> <li>Pilih data<br/>yang<br/>hendak<br/>dihapus</li> <li>Klik tombol<br/>hapus</li> <li>Tampil<br/>option<br/>hapus pesan</li> </ul>                                                                | Klik YES                                  | Tampil pesan :<br>"Data Berhasil<br>Dihapus"         | Data pada<br>gridview<br>terhapus  | Berhasil       |

Tabel 5. 12 Pengujian Halaman Menu Kartu Stok

| Kondisi<br>Pengujian | Prosedur<br>Pengujian    | Masukan | Keluaran | Hasil yang<br>didapat | Kesimpul<br>an |
|----------------------|--------------------------|---------|----------|-----------------------|----------------|
|                      | ( <i>no</i> atau<br>yes) |         |          |                       |                |

### 13. Pengujian Menu Stok Ikan

Pengujian pada halaman menu stok ikan merupakan langkah krusial yang bertujuan untuk memeriksa fungsionalitasnya dan memastikan bahwa tidak ada kesalahan (*error*) yang terjadi. Dalam konteks ini, setiap kondisi yang diperiksa selama pengujian yang menghasilkan error akan menjadi fokus untuk perbaikan. Halaman menu stok ikan harus diperbaiki secara menyeluruh sehingga tidak ada lagi kesalahan yang terdeteksi, memastikan operasionalitas yang lancar dan akurat dalam manajemen stok ikan. Untuk lebih jelas dapat dilihat pada tabel 5.13

| Kondisi<br>Pengujian | Prosedur<br>Pengujian | Masukan        | Keluaran       | Hasil yang<br>didapat | Kesimpul<br>an |
|----------------------|-----------------------|----------------|----------------|-----------------------|----------------|
| Tambah               | - Klik tombol         | Tambah data    | Tampil pesan : | Data pada             | Berhasil       |
| Stok Ikan            | tambah                | Stok Ikan      | "Data Berhasil | gridview              |                |
|                      | - Tampil              | LENGKAP        | Ditambahkan"   | bertambah             |                |
|                      | Halaman               |                |                |                       |                |
|                      | tambah                |                |                |                       |                |
|                      | - Input data          |                |                |                       |                |
|                      | - Klik                |                |                |                       |                |
|                      | Simpan                |                |                |                       |                |
| Edit Stok            | - Pilih data          | Edit data Stok | Tampil pesan : | Data pada             | Berhasil       |
| Ikan                 | yang                  | Ikan           | "Data Berhasil | gridview              |                |
|                      | hendak                | LENGKAP        | Diedit"        | di <i>edit</i>        |                |
|                      | di <i>edit</i>        |                |                |                       |                |
|                      | - Klik tombol         |                |                |                       |                |
|                      | edit                  |                |                |                       |                |
|                      | - Tampil              |                |                |                       |                |
|                      | Halaman               |                |                |                       |                |
|                      | edit                  |                |                |                       |                |
|                      | - Modifikasi          |                |                |                       |                |
|                      | data                  |                |                |                       |                |
|                      | - Klik update         |                |                |                       |                |

Tabel 5. 13 Pengujian Halaman Menu Stok Ikan

| Kondisi<br>Pengujian | Prosedur<br>Pengujian                                                                                                    | Masukan  | Keluaran                                     | Hasil yang<br>didapat             | Kesimpul<br>an |
|----------------------|----------------------------------------------------------------------------------------------------|----------|----------------------------------------------|-----------------------------------|----------------|
| Hapus Stok<br>Ikan   | <ul> <li>Pilih data<br/>yang<br/>hendak<br/>dihapus</li> <li>Klik tombol<br/>hapus</li> <li>Tampil<br/>option<br/>hapus pesan<br/>(<i>no</i> atau<br/>yes)</li> </ul> | Klik YES | Tampil pesan :<br>"Data Berhasil<br>Dihapus" | Data pada<br>gridview<br>terhapus | Berhasil       |

14. Pengujian Menu Laporan

Pengujian menu laporan dilakukan untuk memastikan semua laporan dapat ditampilkan dan dicetak dengan baik sesuai fungsinya. Jika ditemukan kondisi error selama pengujian, perbaikan akan dilakukan agar menu tersebut dapat beroperasi tanpa kendala dalam menangani laporan. Untuk lebih jelas dapat dilihat pada tabel 5.14.

Tabel 5. 14Pengujian Halaman Menu Laporan

| Kondisi<br>Pengujian | Prosedur<br>Pengujian                                    | Masukan                                                                          | Keluaran                      | Hasil yang<br>didapat | Kesimpulan |
|----------------------|----------------------------------------------------------|----------------------------------------------------------------------------------|-------------------------------|-----------------------|------------|
| Laporan<br>Stok Ikan | Klik tombol Stok<br>Ikan pada<br>Halaman Menu<br>laporan | <ul> <li>Klik<br/>tombol stok<br/>ikan</li> <li>klik tombol<br/>print</li> </ul> | Halaman<br>cetak stok<br>ikan | Laporan<br>stok ikan  | Berhasil   |
| Laporan<br>Penjualan | Klik tombol<br>Penjualan pada<br>Halaman Menu<br>laporan | <ul> <li>Klik<br/>tombol<br/>penjualan</li> <li>klik tombol<br/>print</li> </ul> | Halaman<br>cetak<br>penjualan | Laporan<br>penjualan  | Berhasil   |

# 5.3 ANALISIS HASIL YANG DICAPAI OLEH SISTEM PERANGKAT LUNAK

Setelah melakukan berbagai pengujian pada sistem pengolahan data pada CV. Anugrah Sinar Laut Abadi. Adapun kelebihan dan kelemahan dari sistem penampilan ini adalah sebagai berikut:

- 1. Kelebihan program
  - a. Sistem ini bisa digunakan oleh *user* pada sistem informasi penerimaan dan pendistribusian pada CV. Anugrah Sinar Laut Abadi, dengan memanfaatkan fungsi pencarian sehingga mempermudah dalam pencarian data.
  - b. Sistem mampu melakukan pengolahan data seperti mendata pelanggan, supplier, sales, ikan, transaksi masuk, transaksi keluar, retur pembelian, retur penjualan, pre-order, kartu stok dan stok ikan.
- 2. Kekurangan program
  - a. Tampilan *interface* masih sederhana diharapkan untuk pengembangan sistem selanjutnya dapat meningkatkan kualitas dari tampilan *interface* tersebut.
  - b. Fitur yang ada tidak terlalu lengkap dan tidak adanya *backup* data yang dapat menyimpan data, sehingga data yang ada tidak terlalu aman. Perlu perbaikan pada fitur *eksisting* dan implementasi *backup* data agar dapat meningkatkan keamanan serta kelengkapan sistem secara keseluruhan.